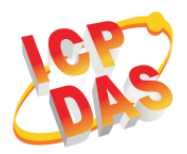

## What's in the box?

In addition to this guide, the package includes the following items:

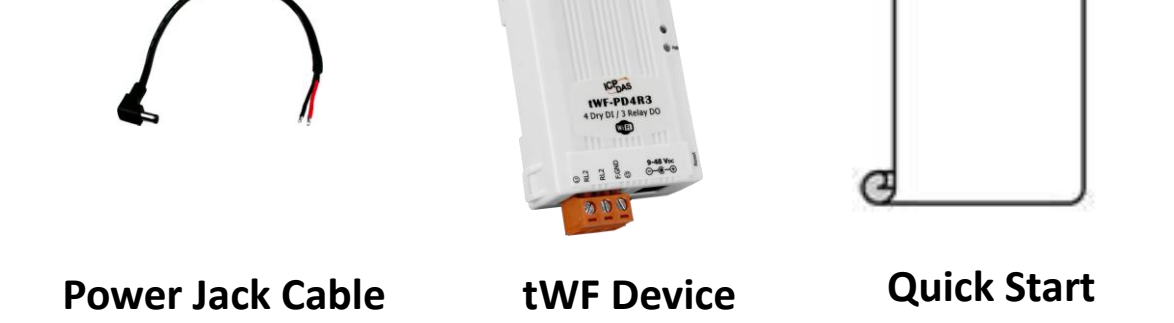

## tWF Series Getting Started / User Manual / Utility

### • User Manual

ftp://ftp.icpdas.com.tw/pub/cd/twf\_cd/twf\_dio/manual/

### • PC Utility

ftp://ftp.icpdas.com.tw/pub/cd/twf\_cd/twf\_dio/pcutility/

ftp://ftp.icpdas.com.tw/pub/cd/twf\_cd/twf\_dio/pcscanner/

#### • Android APP

ftp://ftp.icpdas.com.tw/pub/cd/twf\_cd/twf\_dio/androidapp/

• Website

http://www.icpdas.com/root/product/solutions/remote\_io/rs-485/twf-series

/twf-series\_selection.html

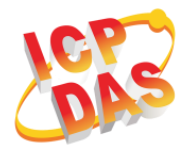

# **Getting Start**

- 1. After received your device, check the package include
- 2. Power up your device by using power jack or AC adapter with DC9V~48V supply.
- 3. The Blue LED will turn on when it's power on.
- 4. Whatever using PC/NB or Android device, find the tWF Series AP mode default SSID that show as below,
  - a. tWF-PD4R3-xxxxxx
  - b. tWF-PD4SR2A-xxxxx
  - c. tWF-PD4SR2D-xxxxx
  - d. tWF-PD8-xxxxx
  - e. tWF-R6-xxxxx

Note: xxxxxx is the last 6 character MAC address of your device.

5. Connect your PC/NB or Android device to this SSID, default is Open no key request.

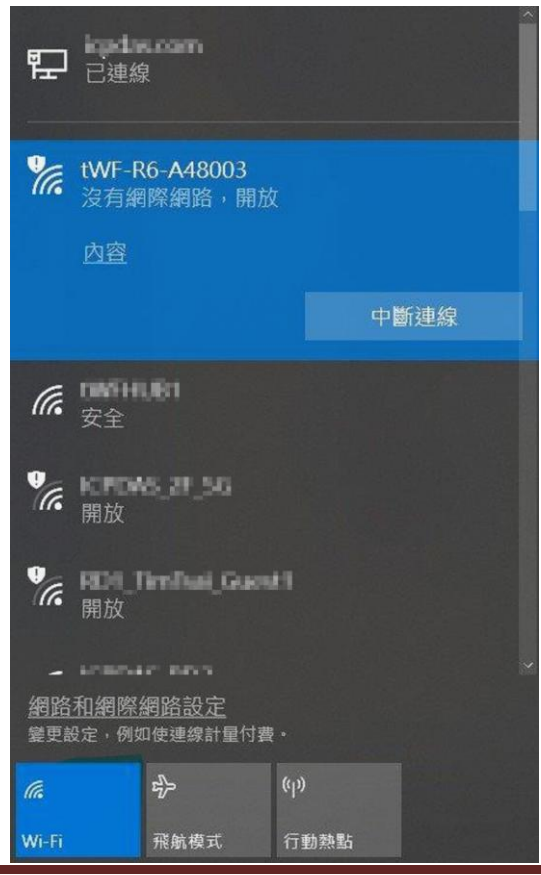

Copyright © 2018 ICP DAS Co., Ltd. All Rights Reserved.

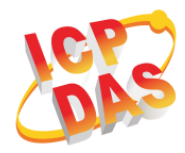

☆

6. After connected, the Red LED will also turn on, open your Web Browser, fill the URL with "192.168.77.1" (default IP) and enter.

```
← → C ① 192.168.77.1
```

7. A while you will get a dialog for Account & Password, both Account & Password are "admin" for default.

Account always be "admin", Password can be modify in setup with 5 character (max)

| Sign in                                     |                |
|---------------------------------------------|----------------|
| http://192.16                               | 58.77.1        |
| Your connection to this site is not private |                |
| Username                                    | admin          |
| Password                                    | •••••          |
|                                             | Sign in Cancel |

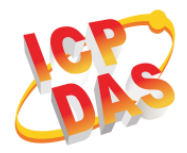

 After Sign in the web site the Control Panel will show as below, you can click the Digital Output to control the device, also monitoring the Digital Input.

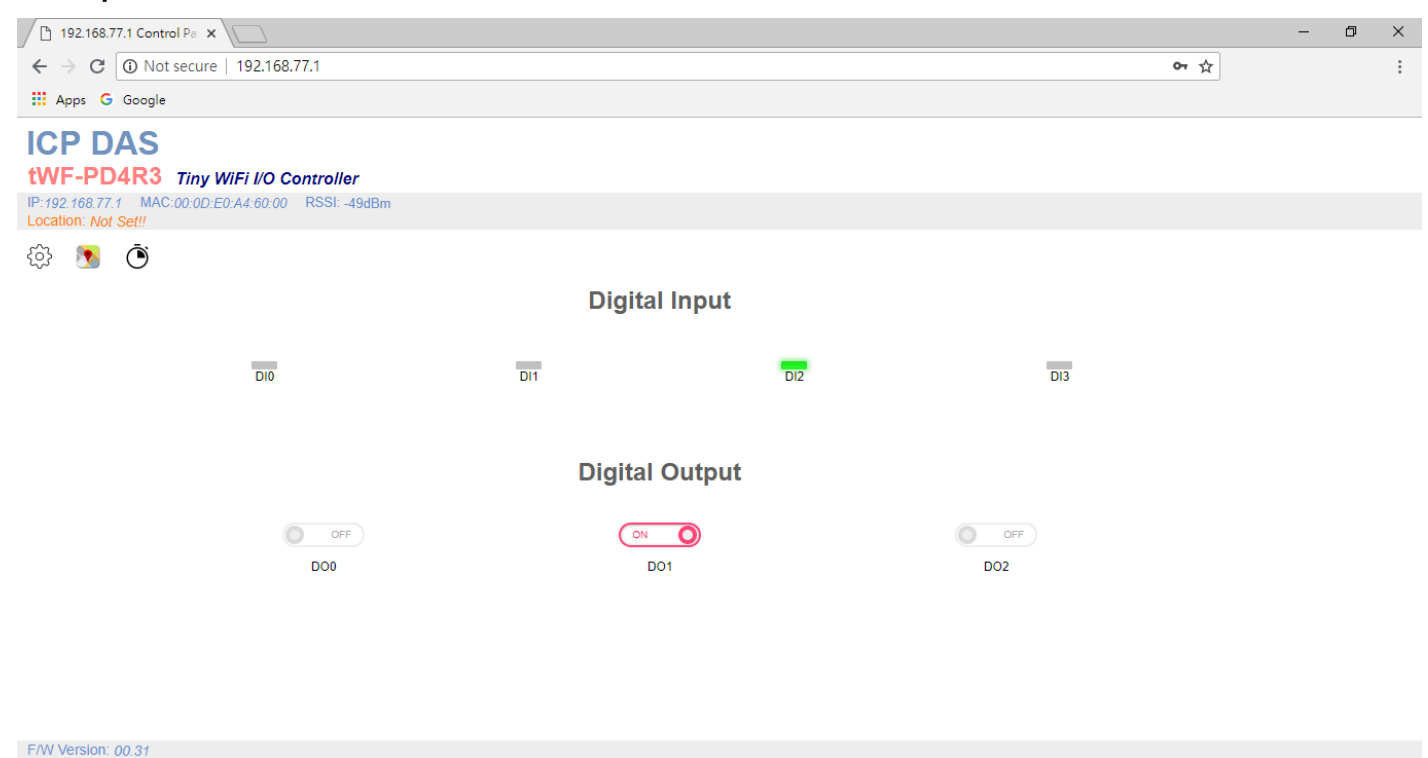

- 9. If you are going to change or modify any setting on this module, press the Setup icon <sup>(2)</sup>, to enter setup page.
- 10. For further information please reference to "tWF Digital I/O series manual".
  - *i* If there is any other question, please feel free to contact us.

Email: <a href="mailto:service@icpdas.com">service@icpdas.com</a>